#### **D**-Link Quick Installation Guide

This product can be used with: Windows XP, Me, 2000, 98 Second Edition

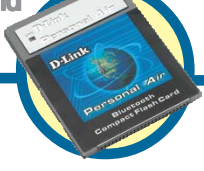

DCF-650

D-Link Bluetooth

**Compact Flash Card** 

### **Before You Begin**

You must have at least the following:

PC

- Windows XP/Me/2000/98 Second Edition
- One Available USB Port
- CD-ROM Drive
- Microsoft ActiveSync 3.0 or above (free download from www.microsoft.com)

#### PDA

- Type 1 Compact Flash Card Slot
- Windows CE 3.0 (Pocket PC 2000/2002)
- Type A USB Connector

## **Check Your Package Contents**

These are the items included with your purchase:

If any of the below items are missing, please contact your reseller.

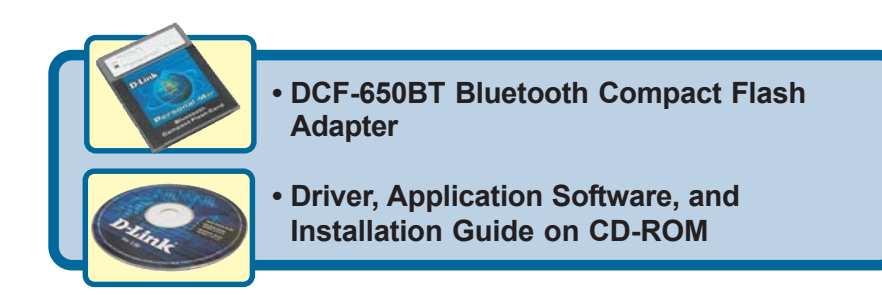

#### **System Requirements**

- Pentium Class PC 200Mhz or above
- Microsoft Windows XP, 2000, Me, or 98 Second Edition
- CD-ROM drive
- Microsoft ActiveSync Version 3.0 or above
- PDA with an available Compact Flash Port

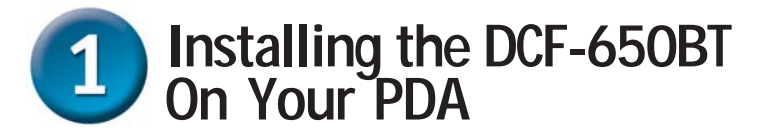

Insert the DCF-650BT into your handheld device.

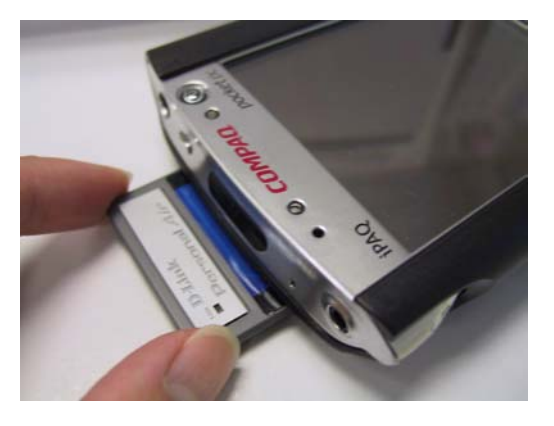

Connect your PDA to the computer you are using to install the drivers using the type A USB cable provided with your PDA.

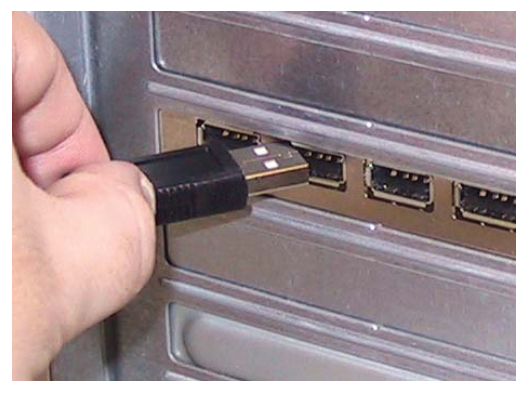

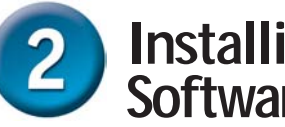

## Installing the Bluetooth Software on Your PC

Before proceeding, make sure that you have ActiveSync installed on the computer that you are using to install the drivers. ActiveSync will sync your computer and PDA and enable you to install the drivers on your PDA. You can download ActiveSync for free from Microsoft's website www.microsoft.com.

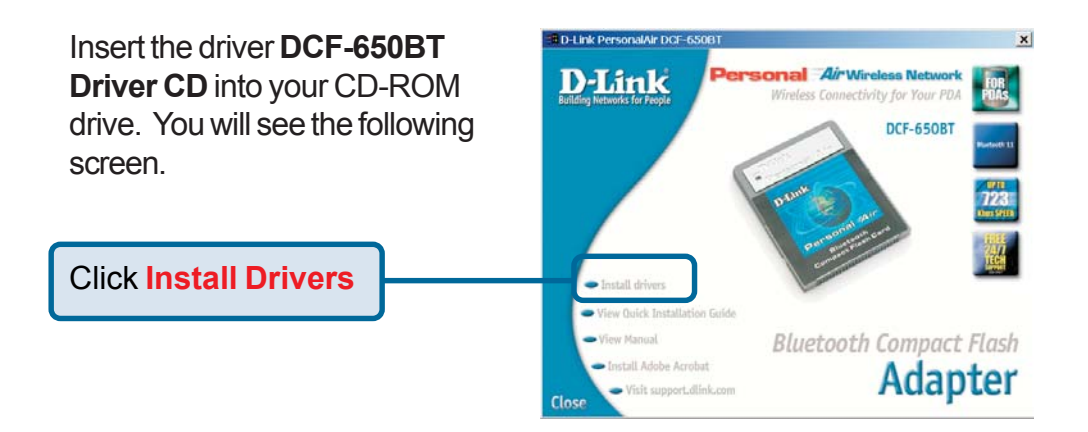

If the Autorun screen does not automatically start, click on Start > Run, enter "D:\Autorun.exe" and click OK. "D" represents the letter of your CD-ROM drive. Replace it if your CD-ROM drive is a different letter.

Note: If the connection between the PDA and the computer is not ON, an error message will appear. Check if your cable connections are secure and that ActiveSync has established a connection before proceeding.

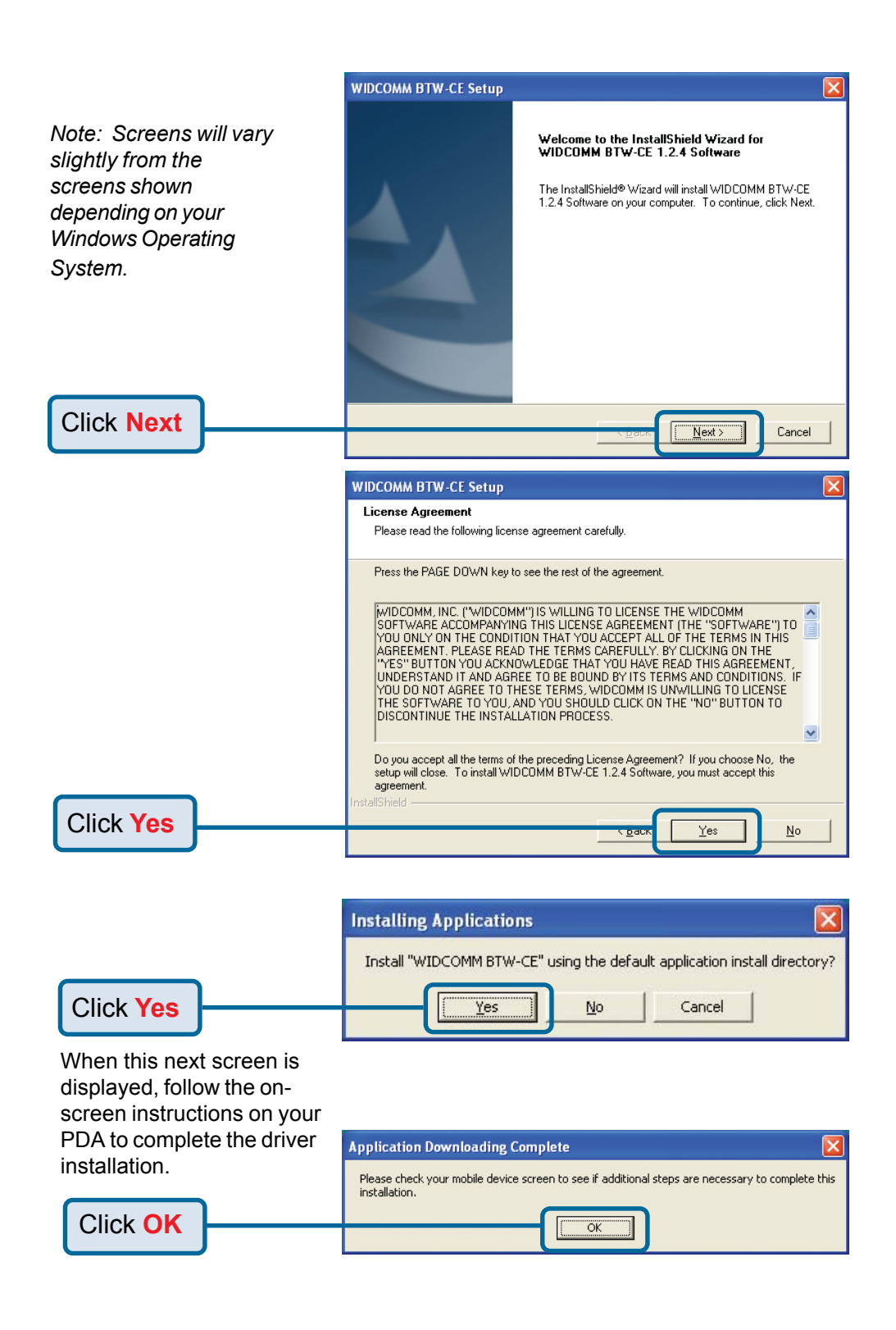

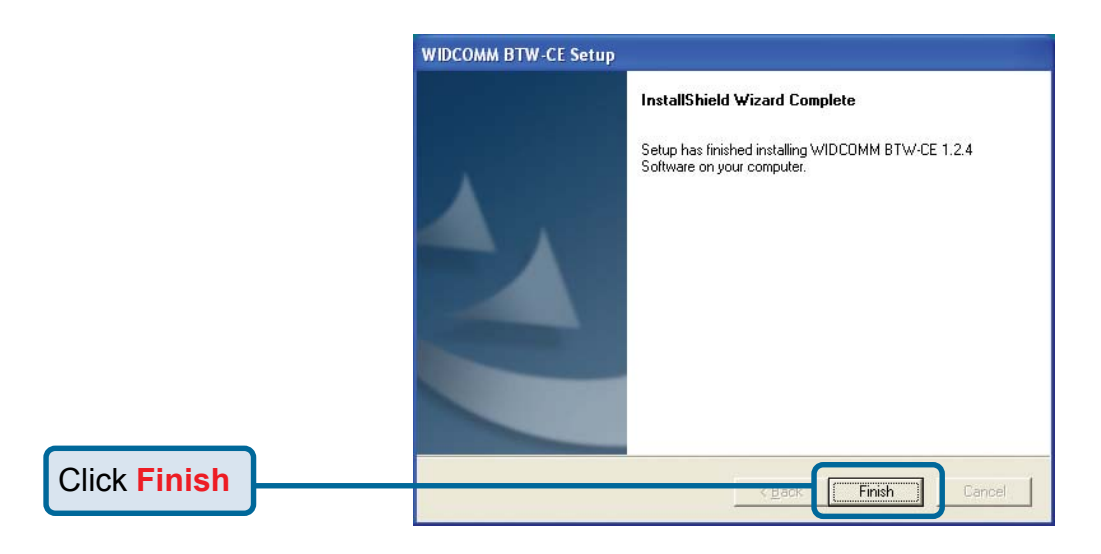

# **3** Completing the Driver Installation

The Bluetooth software will automatically be downloaded to your PDA. This screen will appear to indicate successful installation.

Select Add a shortcut in the Start menu for easy access to the Bluetooth Manager. Click OK to exit this screen.

#### 劃 Installing WIDCOMM B 1:51p WIDCOMM BTW-CE The installation was successful! In order to complete the installation, please reset your device. How to use Bluetooth (after reset): Connections are established by using Bluetooth Manager, available from: Start > Programs > Bluetooth Mana Add a shortcut in the Start menu The Bluetooth icon at the bottom of . the screen allows you to configure Bluetooth and adjust various setting Within Bluetooth applications, help is available via Start > Help

Be sure to RESET your PDA to complete the driver installation.

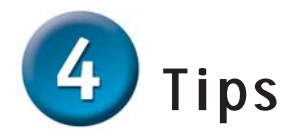

Once you have reset your PDA, a Bluetooth icon appearing in the lower right corner of your PDA's main screen will indicate that your DCF-650BT is on.

Go to **Start -> Bluetooth Manager** to configure and set your Bluetooth connections. Please refer to the manual on this CD-ROM for detailed instructions on configuring your Bluetooth devices.

A typical Bluetooth personal area network is shown below using the DCF-650BT with a PDA.

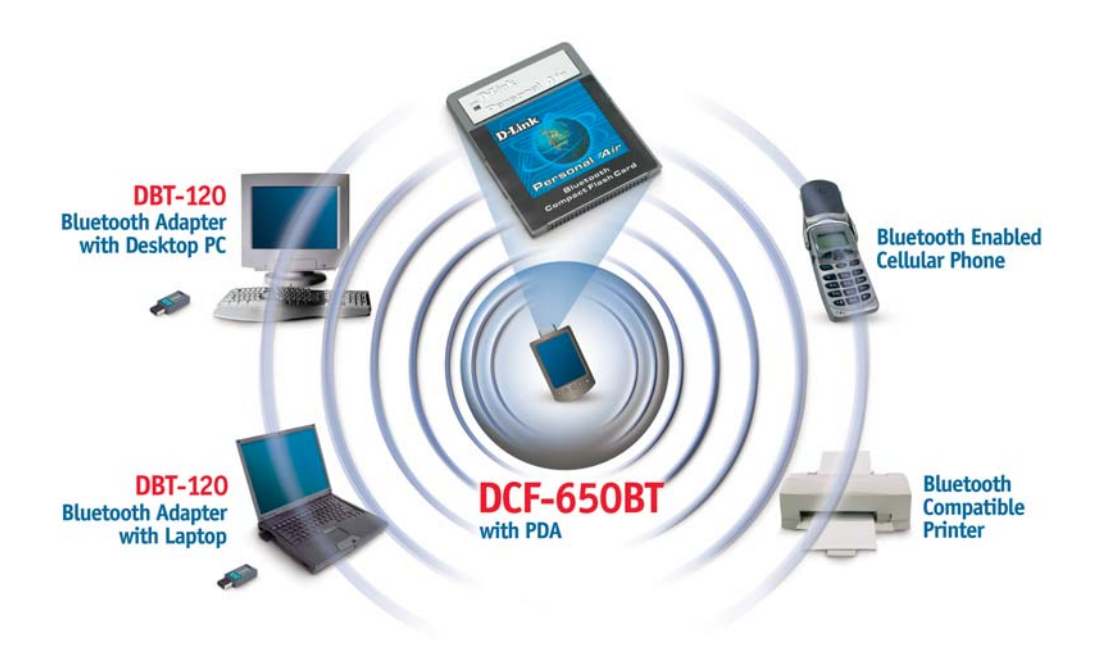

### **Technical Support**

You can find the most recent software and user documentation on the **D-Link** website.

**D-Link** provides free technical support for customers within the United States for the duration of the warranty period on this product.

U.S. customers can contact **D-Link** technical support through our web site or by phone.

D-Link Technical Support over the Telephone: (877) 45D-LINK (877) 453-5465 24 hours a day, seven days a week

D-Link Technical Support over the Internet: http://support.dlink.com email: support@dlink.com

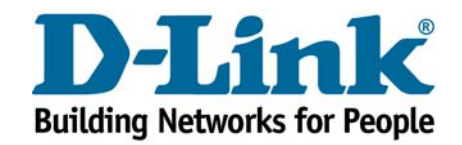

©2002 D-Link Systems, Inc. All rights reserved. Trademarks or registered trademarks are the property of their respective holders. Software and specifications subject to change without notice. DCF-650BT.011403